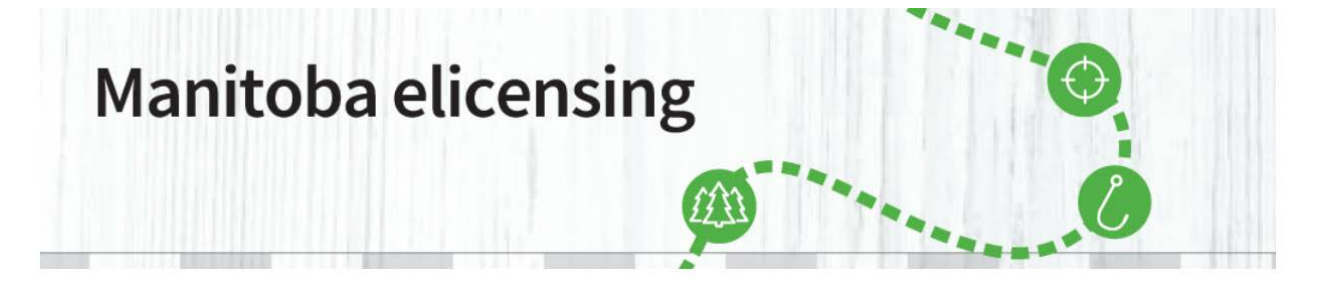

Now that you have purchased your Park Vehicle Permit from <u>Manitoba elicensing</u>, you need to print it. While in the park, you must have the print-out of your Park Vehicle Permit displayed in the windshield of your car. It is only valid for the vehicle licence plate number and the date(s) displayed on the permit. It is valid for any of **Manitoba's provincial parks**. The confirmation e-mail **IS NOT** your Park Vehicle Permit.

1. If you haven't printed your Park Vehicle Permit, or if you need to re-print it, you must login in to your account. Select "Sign In or Create Account" from the right top of the screen.

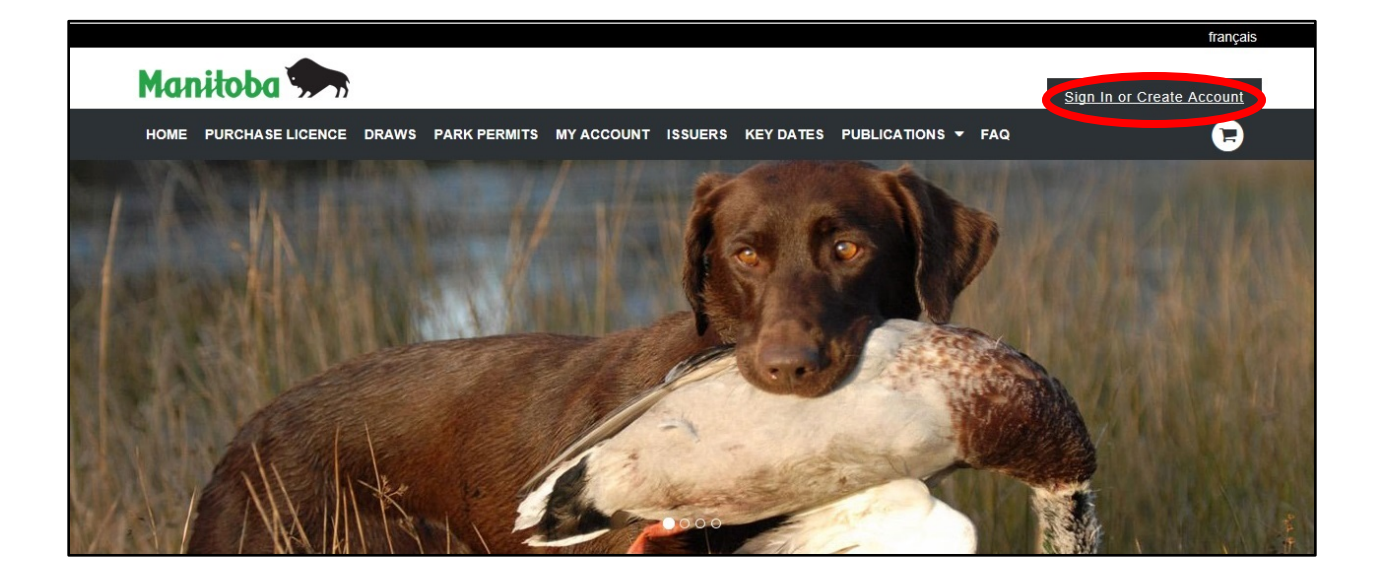

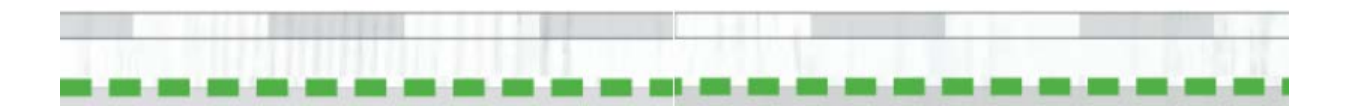

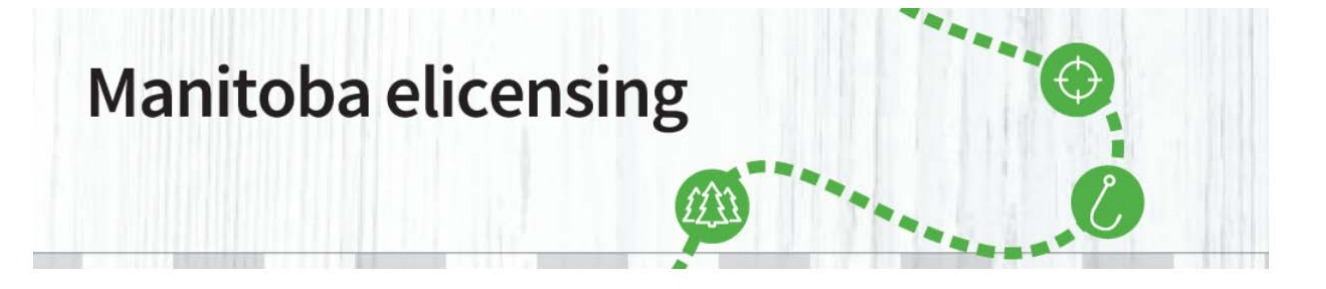

2. After selecting "Sign In or Create Account", fill the fields with your chosen identifier, password and click on "Sign In".

| Manitoba 🖘                                          | français<br><u>Sign In or Create Account</u>                   |
|-----------------------------------------------------|----------------------------------------------------------------|
| HOME PURCHASE LICENCE DRAWS PARK PERMITS MY ACCOUNT | ISSUERS KEY DATES PUBLICATIONS - FAQ                           |
| Sign In                                             | New Customer                                                   |
| Choose an Identifier *                              | Don't know your Manitoba elicensing Customer ID (CID#) number? |
| Customer ID #                                       | Create Account or Look up your Profile                         |
| Customer ID # *                                     |                                                                |
| Password *                                          |                                                                |
| Forgot your password?                               |                                                                |
| <u>Sign In</u>                                      |                                                                |
|                                                     |                                                                |

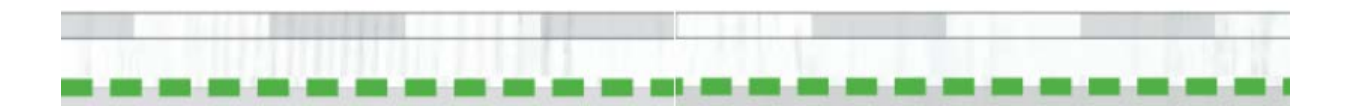

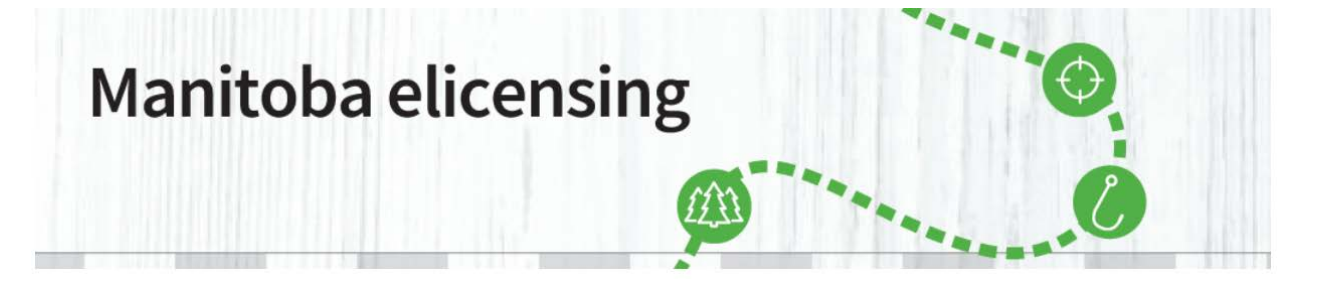

3. After clicking on "Sign In", a page will appear with your account details, please read it carefully, and click on "Confirm Details".

| Hease confirm your account details     Proceed Information     Statistication     Distriction     Distriction                                                                                                    <                                                                                                    | lease confirr                                                                                                    | n your accou                                                                                                    | int details                                         |                     |            |   |
|----------------------------------------------------------------------------------------------------|----------------------------------------------------------------------------------------------------|----------------------------------------------------------------------------------------------------|-----------------------------------------------------|---------------------|------------|---|
| Provide Mortanation   Statistication   Distribution   Distribution<                                                                                                    |                                                                                                    |                                                                                                    |                                                     |                     |            |   |
| Personal Information   Set Lation   Set Stanking   Des r   Des r<                                                                                                    |                                                                                                    |                                                                                                    |                                                     |                     |            |   |
| Proceed Information Profit Name*   Statution* Definition*   Definition* Definition*                                                                                                    | Required                                                                                                    |                                                                                                    |                                                     |                     |            |   |
| Sharakanana First Kanana   Not Standardow Dot   Dot Dot   Not Standardow Dot   Not Standardow Dot   Not Standardow Dot   Not Standardow Dot   Not Standardow Dot   Not Standardow Dot   Not Standardow Dot   Not Standardow Dot   Not Standardow Dot   Not Standardow Dot   Not Standardow Dot   Not Standardow Dot   Standardow Dot   Not Standardow Dot   Standardow Dot   Standardow Dot   Not Standardow Dot   Standardow Dot  <                                                                                                    | Personal Information                                                                                                    |                                                                                                    |                                                     |                     |            | 0 |
| we we we we we we we we we we we we we w                                                                                                    | Salutation Fin                                                                                                    | st Name *                                                                                                    | Middle Name                                         | Last Name *         | Suffix     |   |
| Date of their   Month   Month   Casterner ID F:   execution   Casterner ID F:   Add locatification                                                                                                    | No Salutation V                                                                                                    |                                                                                                    |                                                     | Newby               | NO SUITA + |   |
| Interfaction     Custorse ID F:     Custorse ID F:     Sterification     Add destination:     Contact Details     From Numbers     All last one phone is required **      You Phone #     Miles Address:     Statistication **      Popolarization **      Add destination **      Provide Statistication **      Popolarization **      Add destination **      Popolarization **      Popolarization **      Popolarization **      Popolarization **      Popolarization **      Popolarization **         Popolarization **                  Popolarization **                                                                                                    | Date of Birth                                                                                                    | NUN                                                                                                    |                                                     |                     |            |   |
| Kentification   Conser ID F: ########   Ome: identification   Add dentification   Email   Email*   scriptionsin   Contect Detauls   Pione Numbers   Aliasat one phone is required**   Imee Phone is required**   imee Phone is required**   Imee Phone is required**   Immee Phone is required**   Immee Phone is requi                                                                                                    | Month                                                                                                    |                                                                                                    |                                                     |                     |            |   |
| Kendikaatan   Custer ID 1: #########   Other:   Maing Address   Street Address Into a Physical Address   Contact Methods and Preferences   Prodevance IN                                                                                                    |                                                                                                    |                                                                                                    |                                                     |                     |            |   |
| Custorer 10 f: ###################################                                                                                                    | Identification                                                                                                    |                                                                                                    |                                                     |                     |            |   |
| Other: Medification     Email   Email   Email   Ever(#domain     Contact Details     Phone Numbers     Aleast new medification     Mobile Phone #   (ewg) ser #sere(**)   (ewg) ser #sere(**)   (f) Phone #   (f) Phone #   (f) Phone #     Physical Address     Street Address   Street Address   Street Address   Street Address   Street Address   Canada     Alaing Address        Privated Address           Maing Address and Preferences                                                                                                    | Customer ID #: ######                                                                                                    | ***                                                                                                    |                                                     |                     |            |   |
| other: Mediation                                                                                                    |                                                                                                    |                                                                                                    |                                                     |                     |            |   |
| Add Identification  Final  Final Final  Final Final Fi | Other: Identification                                                                                                    |                                                                                                    |                                                     |                     |            |   |
| Email   suer@domain   Contact Details                                                                                                    | Add Identification                                                                                                    |                                                                                                    |                                                     |                     |            |   |
| Enal  Enal Enal                                                                                                    |                                                                                                    |                                                                                                    |                                                     |                     |            |   |
| Email*   user@domain                                                                                                    | Email                                                                                                    |                                                                                                    |                                                     |                     |            |   |
| ser@domain                                                                                                    | Email *                                                                                                    |                                                                                                    |                                                     |                     |            |   |
| Contact Details         Phone Numbers         At least one phone is required "         Hone Phone #       Work Phone #         (away awar-awaw       (away awar-awaw         (away awar-awaw       (away awar-awaw         (away awar-awaw       (away awar-awaw         (away awar-awaw       (away awar-awaw         (away awar-awaw       (awar) awar-awaw         (away awar-awaw       (awar) awar-awaw         (away awar-awaw       (awar) awar-awaw         (away awar-awaw       (awar) awar-awaw         (awar) awar-awaw       (awar) awar-awaw         (awar) awar-awaw       (awar) awar-awaw         Physical Address       Street Address Line 2       Postal/ZIP*         Country *       Awar Awar       Country *         Winnipeg       Mantoba       V       V         Winnipeg       Mantoba       V       V         Maling Address same as Physical Address       Contact Methods and Preferences       V         Preference       V       No Preference       V                                                                                                    | user@domain                                                                                                    |                                                                                                    |                                                     |                     |            |   |
| Contact Details  Phone Numbers  Al least one phone is required '  Hene Phone # (arei y are: -mare)  (arei y are: -mare)  Physical Address  Street Address Line 2  Potsi/2IP* County *  Cariada  Chy* Province/Sate *  County Winnipeg Mantoba  Chy* Maing Address same as Physical Address  Contact Methods and Preferences  Preferred Phone Number: Preferred Time to Call: No Preference   Preferred Time to Call: No Preference                                                                                                    |                                                                                                    |                                                                                                    |                                                     |                     |            |   |
| Hone Proos # Work Prone # Mobile Phone # [eran] sex-seare [eran] sex-seare [eran] sex-seare [eran] sex-seare [eran] sex-seare [International State * Street Address Line 2 Postal/ZIP * Country * [Eran Street Name Provincel State * County [International State * County [International State * County [Internat | Phone Numbers<br>At least one phone is requ                                                                                                    | uired *                                                                                                    |                                                     |                     |            |   |
| Text (\$M\$) Phone #       Use Mobile Phone         Physical Address       Provide State #         Street Address *       Street Address Line 2         Postal/20*       Country *         ### Street Name       AAR AA#         Chy *       Provide/State *         Wimpeg       Manitoba         Mailing Address         Image: Mailing Address same as Physical Address         Contact Methods and Preferences         Preferred Phone Number:       Preferred Time to Call:         No Preference       Image: Mailing Address                                                                                                    |                                                                                                    | March Blocks II                                                                                                    |                                                     |                     |            |   |
| Text (3MS) Phone #       Use Mobile Phone         Physical Address       Employed Address         Street Address *       Street Address Line 2       Postal/ZIP *       Country *         Employed Address *       Employed Address Address       Canada *       *         City *       Provincel State *       Country *       *         Mailing Address       *       *       *         Mailing Address same as Physical Address       *       *         Contact Methods and Preferences       *       *         Preferred Phone Number:       Preferred Time to Cali:       *         No Preference       *       *                                                                                                    | Home Phone #                                                                                                    | (###) ###-####                                                                                                    | Mobile Phone #                                      |                     |            |   |
| Physical Address:  Street Address:  Street Address Line 2 Posts/ZIP* Country*  Emit Street Name  Province/Sate* Canada  City* Province/Sate* Country Manitoba  Manitoba  Manitoba  Manitoba  Manitoba  Province/Sate*  Manitoba  Province/Sate* Province/Sate* Provin | Home Phone # (###) ###-#####                                                                                                    | (###) ###-####                                                                                                    | Mobile Phone #                                      |                     |            |   |
| Physical Address  Street Address Line 2 Posts/ZIP* County*  Effer Street Name  Province/Sate * County  Mantoba  Maining Address  Maining Address same as Physical Address  Contact Methods and Preferences  Preferred Phone Number: Preferred Time to Call:  No Preference  No Preference  No Prefe | Home Phone #<br>(###) ###-####<br>Text (SMS) Phone #                                                                                                    | Use Mobile Phone                                                                                                    | Mobile Phone #                                      |                     |            |   |
| Street Address     Street Address Line 2     Postal/ZIP*     Country*       EBB Street Name     All BAB     Canada     Image: Country*       City     Province/Sate*     Country*       Wimipeg     Mainto Address     Image: Country*       Mailing Address same as Physical Address       Contact Methods and Preferences       Preferred Phone Number:     Preferred Time to Call:       No Preference     Image: Country*                                                                                                    | Home Phone ≠<br>(###) ###-####<br>Text (SMS) Phone #                                                                                                    | (###) ###-####                                                                                                    | Mobile Phone #                                      |                     |            |   |
| EMB Street Name                                                                                                    | Home Phone # (###) ###-#### Text (SMS) Phone # Physical Address                                                                                                    | (RRH) WHI-RHH                                                                                                    | Mobile Phone #                                      |                     |            |   |
| City*     Province/Sate *     County       Winnipeg     Mantoba     V       Mailing Address     V       Winniped     V       Walling Address same as Physical Address       Contact Methods and Preferences       Preferred Phone Number:<br>No Preferred Time to Call:<br>No Preference                                                                                                    | Home Phone # (###) ###-#### Text (SMS) Phone # Physical Address Street Address *                                                                                                    | Von Frons 9 (###) ###-#### Use Mobile Phone Street Address Line 2                                                                                                    | Mobile Phone #                                      | Country *           |            |   |
| Winnpeg     Mantoba     V       Mailing Address       Mailing Address same as Physical Address       Contact Methods and Preferences       Preferred Phone Number:<br>No Preference       Preferred Time to Call:<br>No Preference                                                                                                    | Home Phone # (###) ###-#### Text (SMS) Phone # Physical Address Street Address * ### Street Name                                                                                                    | Work Phone #       (###) ###-####       Use Mobile Phone       Street Address Line 2                                                                                                    | Mobile Phone #                                      | Country -<br>Canada | ~          |   |
| Mailing Address same as Physical Address Contact Methods and Preferences Preferred Phone Number: No Preferred Time to Call: No Preference  V No Preference  V                                                                                                    | Home Phone # (###) ###-#### Text (SMS) Phone # Physical Address Street Address * ### Street Name City *                                                                                                    | Vior Prone 2 (ann) ann - ann ann (ann) ann - ann ann Street Address Line 2 Province/State -                                                                                                    | Mobile Phone #<br>Postal/ZJP *<br>AsA #As<br>County | Country *<br>Canada | ~          |   |
| Contact Methods and Preferences  Preferred Phone Number: No Preference  No Preference  No Preference  No Preference  V                                                                                                    | Home Phone # (###) ###-##### (###) ###-##### Text (\$M\$) Phone # Physical Address Street Address Street Address City * Wimpeg                                                                                                    | Vork Finde 9 (ex) ear-exe (ex) ear-exe Use Mobile Phone Street Address Line 2 Province/State * Manitoba                                                                                                    | Postal/ZIP *<br>Ask ave<br>County                   | Country -<br>Canada | ×          |   |
| Address same as Physical Address  Contact Methods and Preferences  Preferred Phone Number: No Preference ▼ No Preference ▼                                                                                                    | Hone Phone # (###) ###-##### (###) ###-#####  Text (SMS) Phone #  Physical Address  Street Address - ### Street Name City * Wimipeg Mailing Address                                                                                                    | Vork + mode # (ex) exist - mee (ex) exist - mee Use Mobile Phone Street Address Line 2 Province/State * Mamitoba                                                                                                    | Postal/ZIP *<br>ArA ara<br>County                   | Country *<br>Canada | ×          |   |
| Contact Methods and Preferences Preferred Phone Number: No Preferred Time to Call: No Preference  V No Preference  V                                                                                                    | Home Phone # (###) ###-##### (###) ###-##### Text (\$M\$) Phone # Physical Address Btreet Address - Btreet Address - City - Winnpeg Mailing Address                                                                                                    | Vork + mone # (ex) exist - mere Use Mobile Phone Street Address Line 2 Province/State * Mantoba                                                                                                    | PostalZIP*<br>ArtA arta<br>County                   | Country *<br>Canada | ~          |   |
| Preferred Phone Number: Preferred Time to Cali:<br>No Preference V No Preference V                                                                                                    | Home Phone # (###) ###-##### (###) ###-##### Text (\$M\$) Phone # Physical Address Street Address * E## Street Name City * Winnpeg Mailing Address St Mailing Address same #                                                                                  | Vork Finde 9 (ex) ers-inere (ex) ers-inere Use Mobile Phone Street Address Line 2 Province/State * Manitoba                                                                                                    | PostalZIP*<br>AsA asa<br>County                     | Country *<br>Canada | ~          |   |
| Preferred Phone Number: Preferred Time to Call:<br>No Preference V No Preference V                                                                                                    | Home Phone # (###) ###-#### (###) ###-#### Text (\$M\$) Phone # Physical Address Street Address * ### Street Name City * Wimpeg Mailing Address Q Mailing Address same a Contact Methods and P                                                                | Vork Finde 9 (ex) est-inter Use Mobile Phone Use Mobile Phone Street Address Line 2 Province/State * Manitoba s Physical Address references                                                                                                    | PostalZIP *<br>ArA ara<br>County                    | Country *<br>Canada | ~ )        |   |
|                                                                                                    | Home Phone # (###) ###-#### (###) ###-#### Text (\$M\$) Phone # Physical Address Street Address * ### Street Name City * Wimpeg Mailing Address same a Contact Methods and P                                                                                  | Vork Finde 9 (ex) ear-inee (ex) ear-inee Use Mobile Phone Street Address Line 2 Province/State 1 Manitoba SPhysical Address references                                                                                                    | Postal/ZIP -<br>ArtA sAr<br>County                  | Country *<br>Canada | ~          |   |
|                                                                                                    | Home Phone # (###) ###-#### (###) ###-#### Text (\$M\$) Phone # Physical Address Street Address * ### Street Name City * Winnpeg Mailing Address same a Contact Methods and P Preferred Phone Number: No Preference                                           | Vork + none #  (ex) exn-wave  (ex) exn-wave  Use Mobile Phone  Street Address Line 2  Province State *  Manitoba  Province State *  Province State *  Preferences  Preferences  Preference to Cali:                                                       | Postal/ZIP * AsA asa County                         | Country *<br>Canada | ~          |   |
|                                                                                                    | Home Phone 9 [(#89) ##F-#88# [(#89) ##F-#88# Text (\$M\$) Phone # Physical Address Street Address * ### Street Name City * Winnpeg Mailing Address same a Contact Methods and P Preferred Phone Number: No Piedeence  V                                       | Vork Finde #  (ex) existing  Use Mobile Phone  Use Mobile Phone  Street Address Line 2  Province/State *  Manitoba  Physical Address references  Preferred Time to Call: No Preferreto                                                                    | Postal/ZIP -<br>ArtA arta<br>County                 | Country *<br>Canada | ~          |   |
| ing Hunting or Fishing?                                                                                                    | Hone Phone 9 [(###) ###-#### [[###] ###-#### Taxt (\$M\$) Phone # Physical Address Biteet Address * ### Street Name City * []## Street Name City * [] Mailing Address City * [] Mailing Address Contact Methods and P Preferred Phone Number: No Pielerence V | Vork Finde # (ex) ear-initia (ex) ear-initia (ex) ear-initia Use Mobile Phone Use Mobile Phone Street Address Line 2 Province/State * Manitoba Province/State * Manitoba Province/State * No Preference Preference Preference Time to Call: No Preference | PostalZIP<br>Ask sks<br>County                      | Country *<br>Canada | ~          |   |

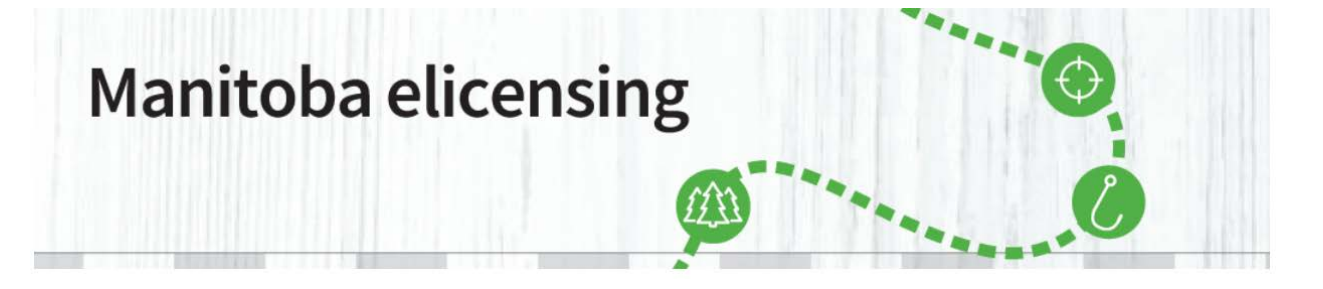

4. On the next screen, click on "Licences (#)" at the left side menu.

|                       |                       |          | CLASS OF THE LOOK                                 | Elimente sua la seconda        |         |           | Welcome, Bob   | My Account   Sign | Out |
|-----------------------|-----------------------|----------|---------------------------------------------------|--------------------------------|---------|-----------|----------------|-------------------|-----|
| HOME PL               | JRCHASE LICENCE       | DRAWS    | PARK PERMITS                                      | MY ACCOUNT                     | ISSUERS | KEY DATES | PUBLICATIONS - | FAQ               | D   |
| My A                  | ccount                | Ac       | count Summary                                     |                                |         |           |                |                   |     |
| Account               | Summary               | >        | Personal Information                              | n                              |         |           |                |                   |     |
| My Order              | (2)                   | <u> </u> | Customer ID #                                     |                                |         |           |                |                   |     |
| Licences<br>My Priori | s (2)                 |          | #########<br>First Name Middle M<br>Bob<br>Suffix | Vame Last Name<br>Newby        |         |           |                |                   |     |
| My Licen              | ices                  |          | Email Address<br>user@domain                      |                                |         |           |                |                   |     |
| Update N              | My Profile            |          | Home Phone # Wo<br>(###) ###-### (##              | rk Phone # Mobil<br>#) ###-### | Phone # |           |                |                   |     |
| Update F              | Password              |          |                                                   |                                |         |           |                |                   |     |
| Licence /<br>Subscrip | Auto Renewal<br>tions | Is th    | is information correct?                           | Update                         |         |           |                |                   |     |
| Sign Out              |                       |          |                                                   |                                |         |           |                |                   |     |

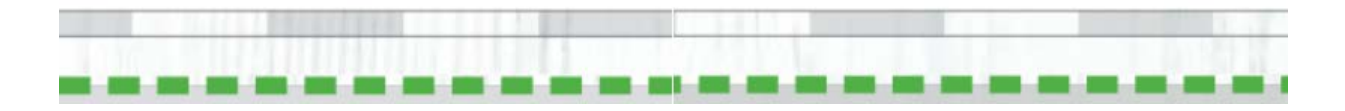

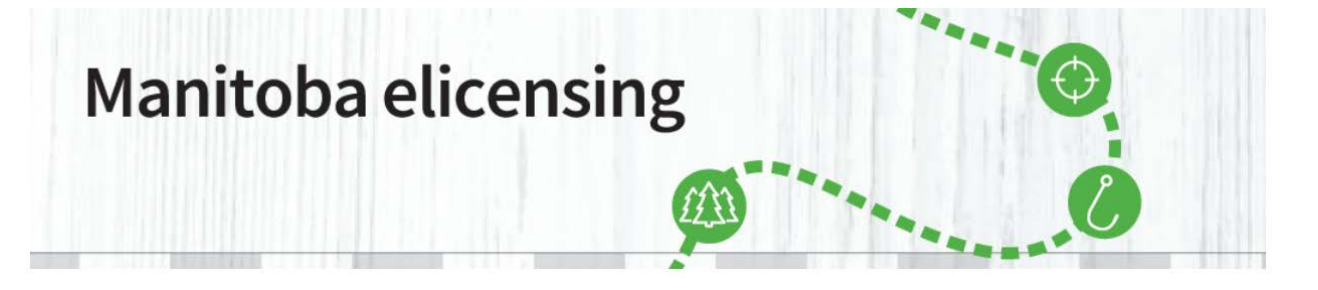

5. To print your Park Vehicle Permit, click on "Print Licences".

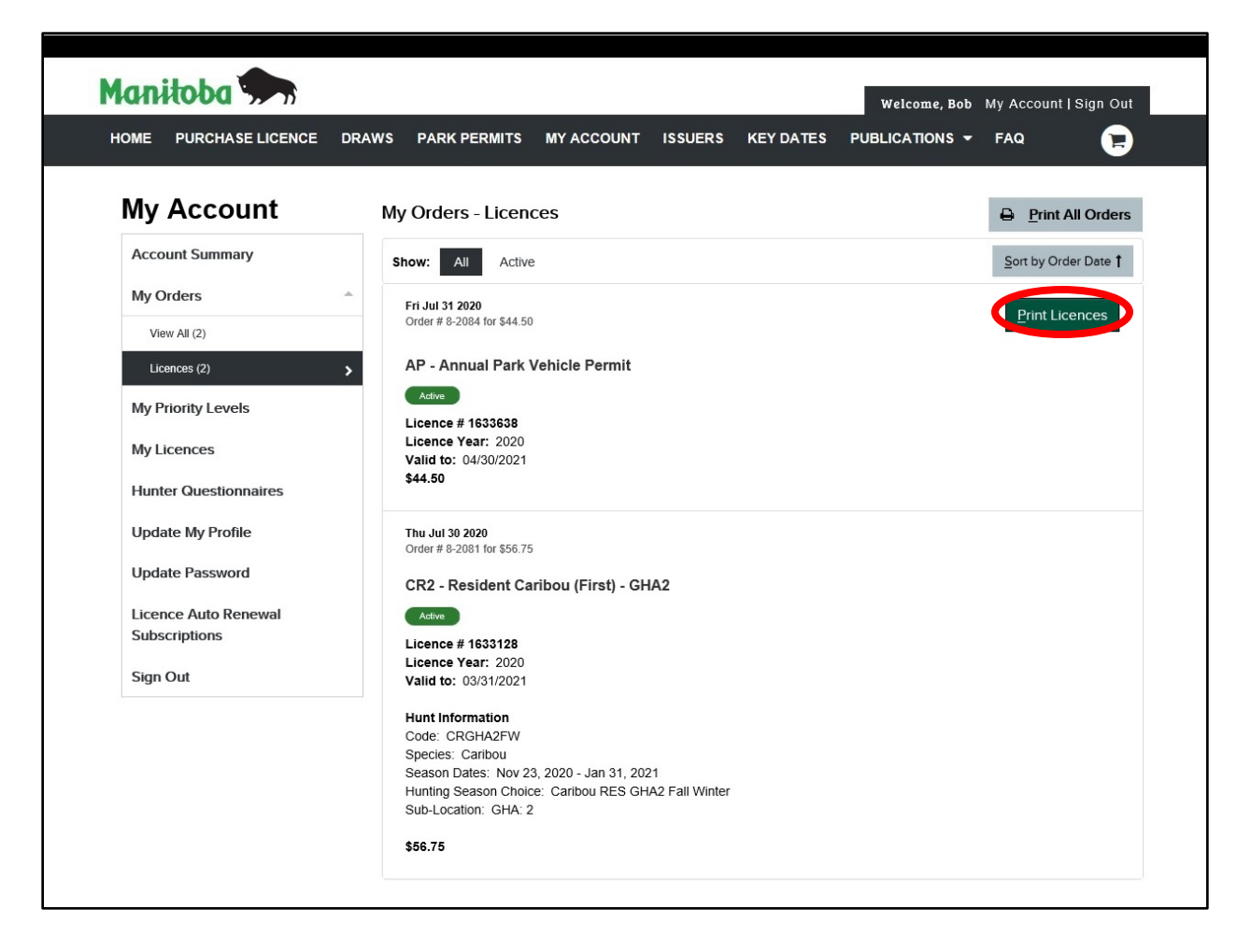

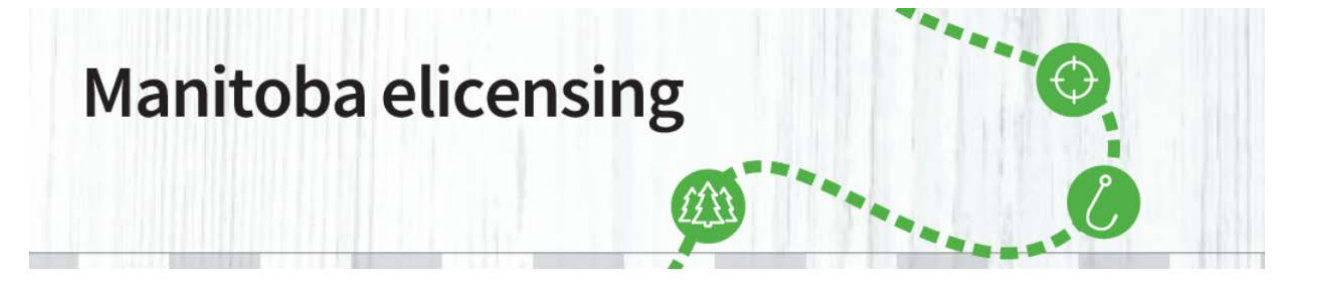

6. If you have already printed it, but want to re-print your Park Vehicle Permit, click on "Re-Print Licences".

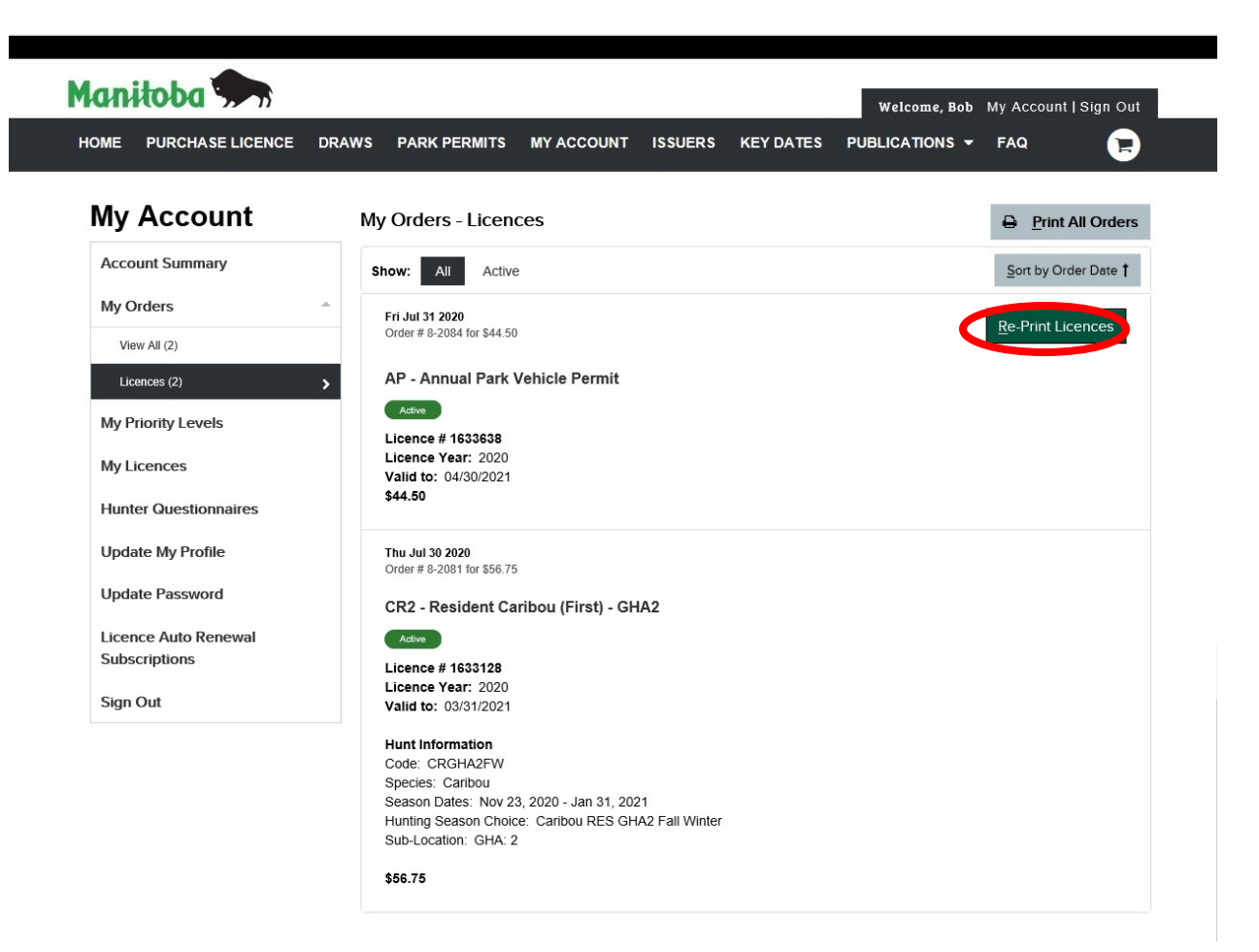

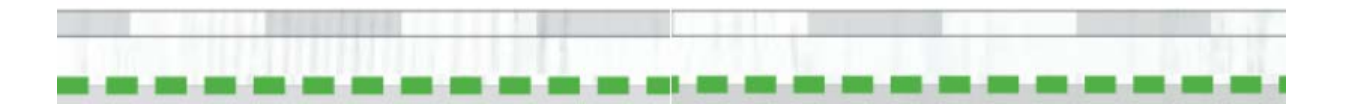

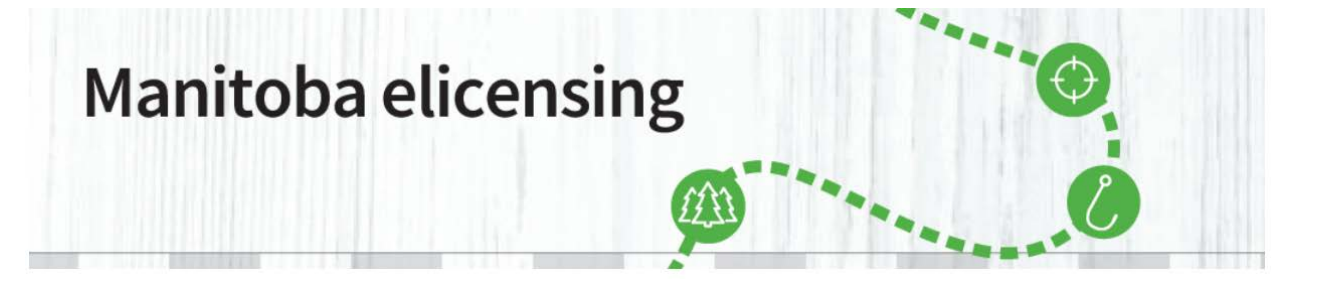

7. A pop-up will appear. Choose "Open". You can also save your Park Vehicle Permit, if you want to keep a backup in your computer.

| Internet Explorer                                                        | × |
|--------------------------------------------------------------------------|---|
| What do you want to do with PDFLicensesPrint.pdf?                        | ŀ |
| From: uatcan-hfmb-cui.reserveamerica.com                                 |   |
| <ul> <li>Open</li> <li>The file won't be saved automatically.</li> </ul> |   |
| → Save                                                                   |   |
| → Save as                                                                |   |
| Cancel                                                                   |   |

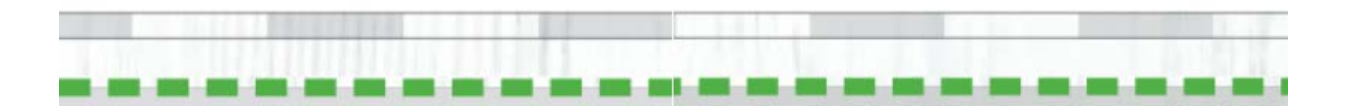

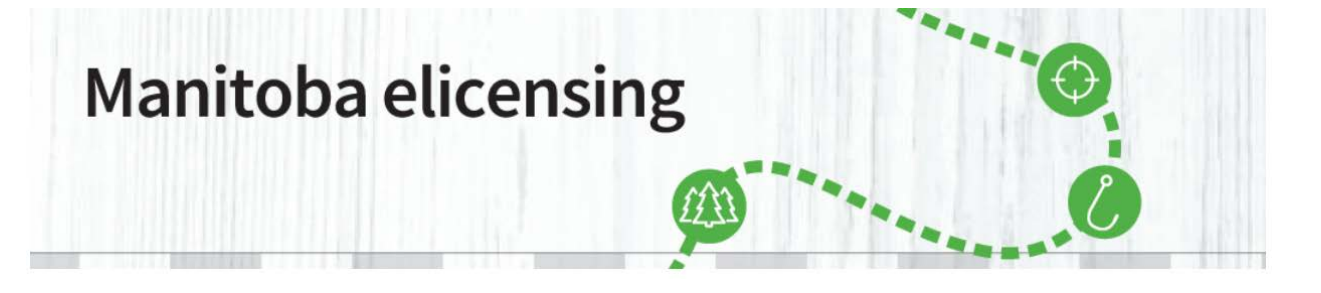

8. Your Park Vehicle Permit will open in a new tab. Choose it and print it. While in the park, you must have the print-out of your Park Vehicle Permit displayed in the windshield of your car. It is only valid for the vehicle licence plate number and the date(s) displayed on the permit. It is valid for any of **Manitoba's provincial parks**. The confirmation e-mail **IS NOT** your Park Vehicle Permit.

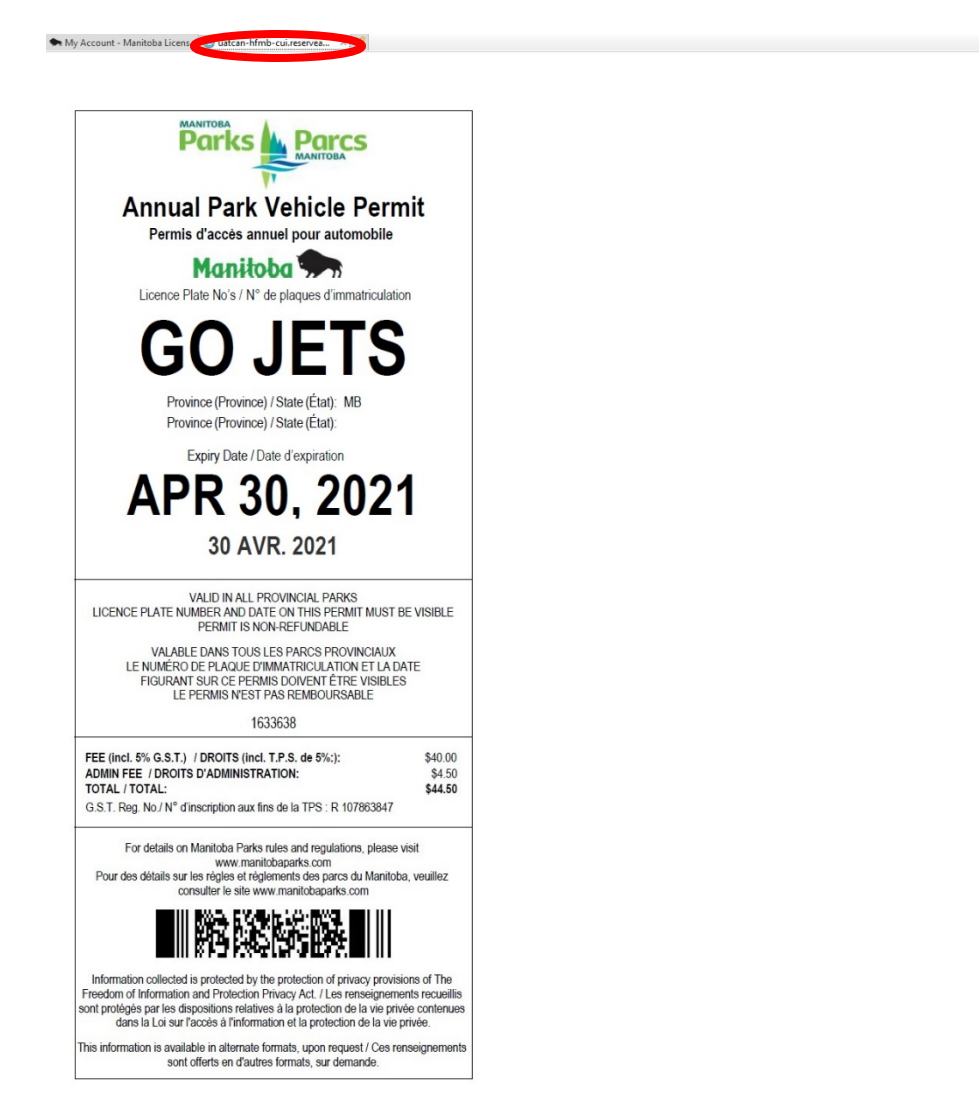

If you have any further questions, please email <u>elicensing@gov.mb.ca</u>

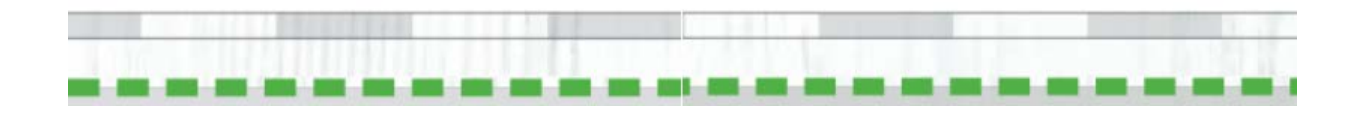